# メールソフトの設定 (Windows Live メール Version 2009)

| 01. | スタートポタン( 💽 )から「Windows Live メール」を起動します。<br>「スタート」→「すべてのブログラム」→「Windows Live」→「Windows Live メ                                                                                                    | —JU]               |
|-----|----------------------------------------------------------------------------------------------------|--------------------|
|     | Dindows Live メール                                                                                                    |                    |
| 02. | 「Windows Live メール」画面が表示されます。<br><sup>● 7+07 cla-+ Within Live メール<br/>■ #### - Main - Main -</sup>                                                                                                    |                    |
|     | ■BB057×-F<br>芝思トレイ<br>BR-72B Heren RR<br>登 2~56<br>B 25×56<br>B 25×56<br>B 25×57<br>B 25×57<br>B |                    |
| 03. | 画面右上の「メニュー コントロール オブション」ボタンをクリックし、メニュー内か<br>「メニューバーの表示」をクリックします。                                                                                                    | ™5<br>∏\/5\\\\\\/2 |
|     |                                                                                                    |                    |
| 04. | メニューバーの「ツール(T)」から「アカウント(C)」をクリックします。<br>●<br>①クリック                                                                                                    | ②クリック              |
|     |                                                                                                    |                    |
| 05. | 「アカウント」画面が表示されます。「追加(A)」ボタンをクリックします。<br>7702ト                                                                                                    |                    |
|     |                                                                                                    |                    |
| 06. | 「アカウントの追加」画面が表示されます。<br>「電子メール アカウント」を選択して、「次へ(N)」ボタンをクリックします。                                                                                                    |                    |
|     | <ul> <li>アカウンドの通知</li> <li>アカウンドの通知の選択</li> <li>諸加する25カウントの優望物通知などだだない</li> <li>電子メールラカウント</li> <li>ニース587 アカウント</li> <li>ディレクリ ワーピス アカウント</li> </ul>                                                                                                    | ①クリック              |
|     | 2カウントロビット2ップに必要な情報の表示                                                                                                    | @516-5             |
|     | 取宝 キリナーら 「次へ(N) ばないた クリック」ます                                                                                                    | 、ビンワツク             |

#### 06. 「電子メール アカウントを追加する」画面が表示されます。 以下のように設定します。

| 電子メール アドレス(  | E)                                               |          |
|--------------|--------------------------------------------------|----------|
| 187 m - K(P) | 19: examplebbb9thotmail.com 無記:八谷堂, Hotmail(Eff) |          |
| 100 107      | 図 パスワードを保存する(R)                                  |          |
| このアカウントから送け  | まされたメールに差出人として表示する名前を入力してくださ(v(H)                |          |
| 表示名(D):      |                                                  | <u> </u> |
|              | 195 Taro Crioru                                  |          |
|              |                                                  |          |

| ①電子メールアドレス(E)                  | お客様の電子メールアドレス |
|--------------------------------|---------------|
| ②パスワード                         | お客様のメールパスワード  |
| ③パスワードを保存する(R)                 | √する(推奨)       |
| ④表示名(D)                        | お客様の名前        |
| ⑤電子メールアカウントの<br>サーバー設定を手動で構成する | <b>√</b> する   |

設定しましたら、「次へ(N)」ボタンをクリックします。

07. 「電子メールサーバーのセットアップ」が表示されます。

| 電子メール サーバーの情報に              | <u>500</u>                     |             |
|-----------------------------|--------------------------------|-------------|
| 受信サーバー情報                    |                                |             |
| 受信メール サーバーの種                | \$1(M) POP3 -                  |             |
| 受信サーバー(D                    |                                | ポート(P): 11  |
| 📰 このサーバーはセキュリ               | ティで保護された接続(SSL)が必要             | ŧ(L)        |
| ロダインに使用する認証()               | り クリア テキスト記2証                  |             |
| ログイン ID (電子メール)             | ドレスと異なる場合)(し):                 |             |
| n01234567                   |                                |             |
| 送信サーバー情報                    |                                |             |
| 送信サーバー(0):                  |                                | ポート(R): 587 |
| このサーバーはセキュリ<br>▼ 送信サーバーは認知け | ティで保護された接続 (SSL) が必要<br>5必要(V) | į(Q)        |

#### 「受信サーバー情報」

(

| ①受信メールサーバーの種類(M)                      | POP3          |
|---------------------------------------|---------------|
| ②受信サーバー(I)                            | メール受信サーバー名を入力 |
| ③ポート(P)                               | 110           |
| ④このサーバーはセキュリティで<br>保護された接続(SSL)が必要(L) | √しない          |
| ⑤ログインに使用する認証(U)                       | クリアテキスト認証     |
| ⑥ログインID(電子メールアドレスと<br>異なる場合)          | メールアカウント※1    |

### 「送信サーバー情報」

| ①送信サーバー(0)                            | メール送信サーバー名を入力 |
|---------------------------------------|---------------|
| ②ポート(R)                               | 587           |
| ③このサーバーはセキュリティで<br>保護された接続(SSL)が必要(Q) | √しない          |
| ④送信サーバーは認証が必要(V)                      | ✔必要           |

設定しましたら、「次へ(N)」ボタンをクリックします。

## メールソフトの設定 (Windows Live メール Version 2009)

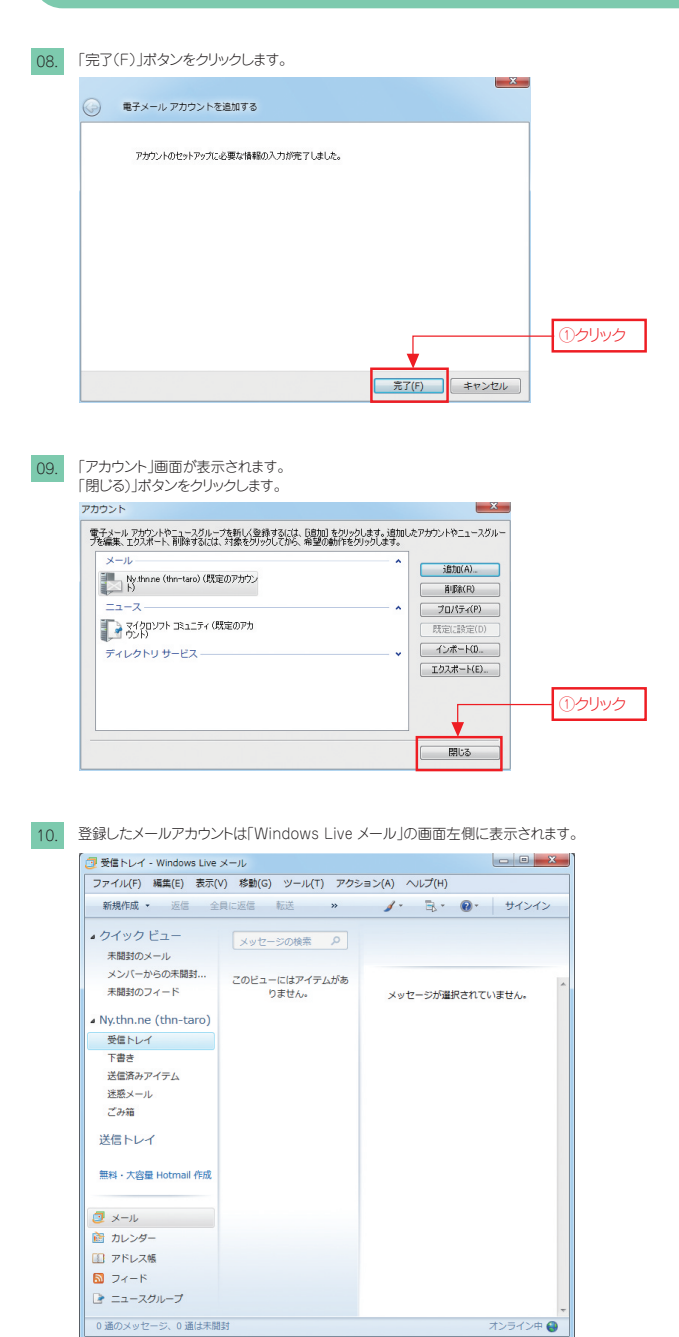

※複数のメールアカウントをご利用の場合、受信トレイはメールアカウントごとに用意されます。

以上で、Windows Live メール ver.2009 メールアカウントの設定は完了です。